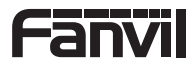

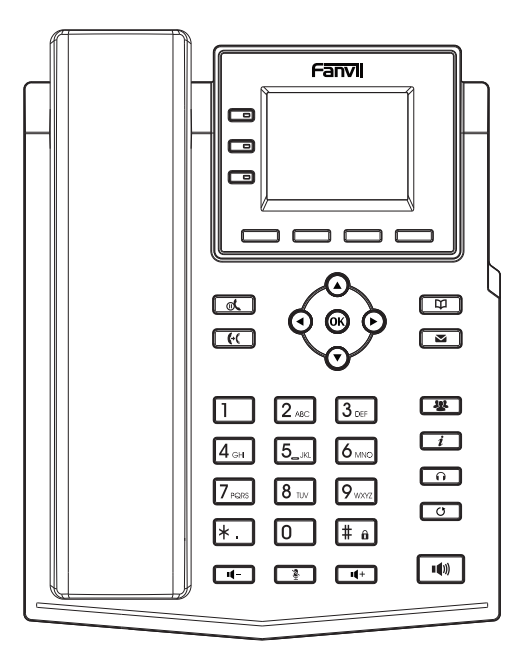

# X303 / X303P / X303G / X303W Quick Installation Guide

Fanvil Technology Co., Ltd www.fanvil.com

## English (EN)

#### Precautions

Warning: Please do not power cycle the device during system boot up or firmware upgrade. You may corrupt firmware images and cause the unit to malfunction.

Warning: Use only the power adapter included in the device package. Using an alternative non-qualified power adapter may possibly damage the unit.

#### Overview

The X303 series is a versatile, cost-effective entry-level voip phone. X303/X303P is a regular 100 Mbps IP phone, X303G is a gigabit Internet phone, and X303W supports 2.4GHz & 5GHz Wi-Fi. All four models come with a 2.4-inch 320x240 color display. In addition to four SIP accounts, it also supports POE power supply (except X303), high-definition voice, and 6-way audio conference. The X303 series can be connected to external EHS wireless headphones, which can meet different enterprise application scenarios and provide high-quality user experience.

### Packaging list

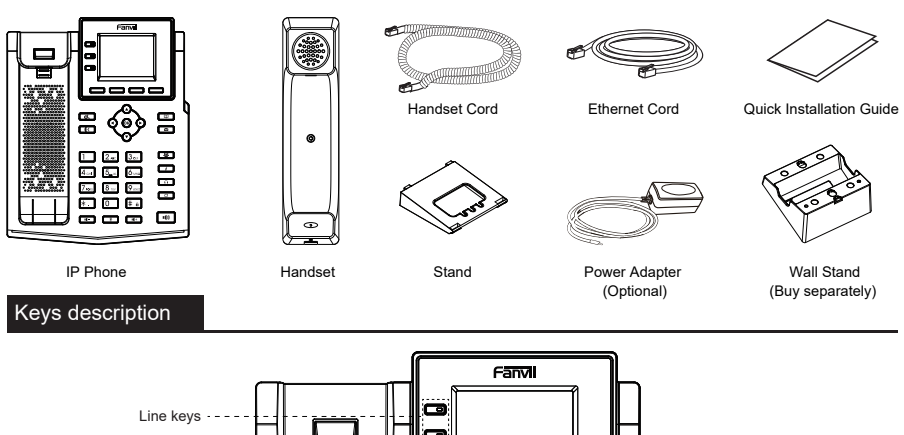

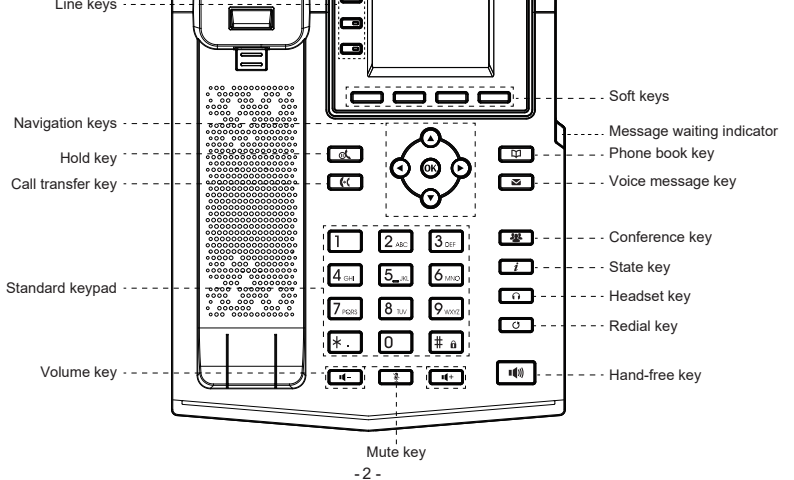

#### **Device Installation**

Please follow the instructions in below picture to install the device.

Bracket desktop installation

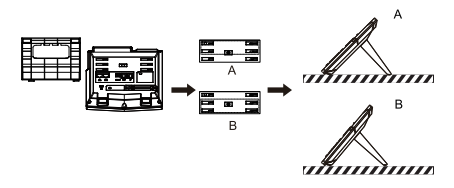

· Wall mounting (wall stand need buy separately)

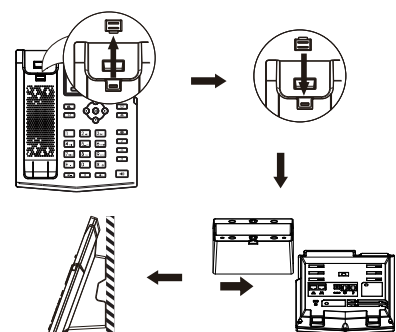

#### · Connecting to the device

Please connect power adapter, network, PC, handset, and headset to the corresponding ports as described in below picture.

- 1) Power port: connect the power adapter.
- 2 Network port: connecting local area network or Internet.
- 3 PC port: the network port connect to the computer.
- (4) Headset port: connect headset.
- (5) Handset port: connect IP Phone handset.

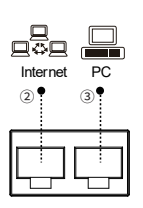

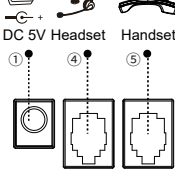

#### Network connect(only X303W)

#### Using Ethernet

 The power on the device and connect the WAN port of the phone to the RJ45 socket of a hub/switch or a router (LAN side of the router) using the Ethernet cable.
The default is DHCP mode.

2. The default is DRCP filode.

#### Using Wi-Fi

1. The power on the device and make sure the phone is idle.

2. Press Menu > Basic > WLAN, Enabled the Wi-Fi Feature.

3. Press scan to search for currently available wireless network.

4. Enter the available network and select the Wi-Fi you want to connect.

5. Press connect soft key and enter the appropriate password to connect to the Wi-Fi. The default is DHCP mode.

#### Phone configuration

#### Configuration via LCD menu of phone

1. Press Menu > System (default password 123) 2. Select Network: To configure the Network Settings (IPv4/IPv6/IPv4&IPv6);

3. Select Accounts: To configure enable the account, fill the SIP server address, port, user name, password etc ;

4. Save the configuration.

#### Configuration via web

1. Get the IP address from the phone: Menu > Status > ETH IP; 2. Login: Input the IP address in the web browser. The PC and phone should be in the same IP address segment (The default username and password are both 'admin');

3. Configure: Select network/account etc, and fill the relevant content ;

4. Save the configuration.

#### Language setting

1. Press Menu > Basic > Language.

2. Select the desired language and press OK soft key.

#### Making a call

- 1. Pre-dialing: enter the phone number and pick up the handset.
- 2. Direct dialing: lift the handset and enter the phone number.
- 3. Handsfree: enter phone number and press () or vice versa.
- 4. Headset: enter phone number and press n or vice versa.

5. **Designated line**: press line key, enter phone number and press dial key.

#### Accepting a call

- 1. Using the handset: pick up the handset.
- 2. Using the headset: press () .
- 3. Using the handsfree: press ()) .

#### Redial

1. Press () key, redial a call number.

Note: You can contact your service provider for additional settings that may be necessary to con-figure the phone, or download the user manual and FAQ for more detailed information.